# Manual Dinumero Webb

## Innehållsförteckning

| 1. Inloggning                    | 2 |
|----------------------------------|---|
| 2. Välj företag                  | 3 |
| 3. Fakturalista                  | 4 |
| 3.1. Avancerad                   | 5 |
| 4. Visa faktura                  | 6 |
| 4.1. Attest                      | 7 |
| 4.2. Kontering                   | 9 |
| 4.3. Logg 1                      | 0 |
| 4.4. Värden 1                    | 1 |
| 5. Inställningar för användare 1 | 2 |
| 5.1. Ersättare 1                 | 3 |

## 1. Inloggning

Inloggningssidan till Dinumero visas i bilden nedan och har två fält, Namn och Lösenord. Logga in genom att mata in användarnamn och lösenord samt trycka på knappen Logga in.

| Inloggning diNumero  |
|----------------------|
| Användarnamn:        |
|                      |
| Lösenord:            |
| Logga in             |
| Glömt ditt lösenord? |

Har du glömt ditt lösenord kan du klicka på länken "Glömt ditt lösenord?" så kommer du till en sida där du kan skriva in din epostadress för att återställa lösenordet.

## 2. Välj företag

Efter att man loggat in måste man välja det företag man vill arbeta med. Om man bara är användare i ett företag hoppas denna skärm över. Välj företaget genom att klicka på dess namn.

| Fakturor - Avtal Rapporter -                  |              | Hugo Hallqvist 👻       |
|-----------------------------------------------|--------------|------------------------|
| Namn                                          | ld           | Fakturor att attestera |
| Testföretag 1                                 | 556119-2658  | 0                      |
| DOKAD Software AB                             | 556692-6118  | 8                      |
| Stiftelsen Internationella Vadstena-Akademien | 824000-2801  | Ej attestant           |
| Upsales Nordic AB                             | 556641-2507  | Ej attestant           |
| Visma Testbolag500                            | 555555-5555  | 0                      |
| Testftg Isaksson Karlsson                     | 555555-55551 | 0                      |
| Aktiebolaget Tabula                           | 556115-3080  | 0                      |
| Testföretag Briljant 1                        | testftgbril1 | 0                      |

diNumero 1.1.48.0 © Dokad Software AB

## 3. Fakturalista

Fakturalistan är den vy där användaren kommer åt företagets fakturor. Den har tre stycken undermenyer som alla representerar en standardsökning, Att attestera, Aktiva och Avancerad. Listan innehåller flera olika fält för informationen kring fakturan, listans bredd och därmed vilka fält som visas anpassas efter hur stor skärm man har. För att visa en faktura klickar man på länken till vänster "Visa XXX" där XXX är fakturans id.

| Att attestera | Aktiva Avancerad             |           |           |            |
|---------------|------------------------------|-----------|-----------|------------|
| All allestera | Akuva Avancelau              |           |           |            |
| Fakt.ID       | Leverantörsnamn              | Faktdatum | Förfdatum | Att betala |
| Visa 777      | Tele2 Sverige AB             | 14-02-07  | 14-02-28  | 366,00     |
| Visa 765      | Göhlins                      | 14-02-19  | 14-03-21  | 2 202,00   |
| Visa 738      | Länsförsäkringar i Uppsala   | 13-12-12  | 14-01-01  | 26 177,00  |
| Visa 737      | TELEMEDIA                    | 13-11-25  | 13-12-11  | 16 463,00  |
| Visa 716      | swedbank                     | 13-08-01  | 13-08-31  | 955,00     |
| Visa 148      | Breda Affärsutv./Revision AB | 09-05-19  | 09-06-18  | 4 950,00   |
| Visa 147      | op5                          | 09-05-28  | 09-06-04  | 6 064,00   |
| UE 440        | Tolo2 Svorigo AR             | 07-11-08  | 07.11.28  | 382.00     |

diNumero 1.1.48.0 © Dokad Software AB

Vilka sökningar användaren kan göra beror på dennes rättigheter i företaget. Att attestera kräver att användaren är Attestant. Aktiva kräver att användaren har rättigheten "Aktiva fakturor". Avancerad har man alltid tillgång till. Om man endast är attestant får man då endast söka bland fakturor där man själv är medlem i attestkedjan, om man också har rättigheten "Söka fakturor" så får man söka bland alla företagets fakturor.

### 3.1. Avancerad

Sökningen avancerad innebär att man själv kan ange sökvillkor. Man kan söka på Leverantörsnamn, FakturaNr, ExportId, Fritexten (den tolkade texten på fakturan) samt på konteringsbegreppen Konto, Kostnadsställe och Projekt.

Aktivera sökvillkor genom att välja Söktyp, Operator och skriva in ett sökvärde.

Man kan också begränsa sökningen genom att ange ett start och eller slutvärde för antingen fakturadatum eller förfallodatum.

| Att atteste | ra Aktiva       | Avancerad    |           |            |            |
|-------------|-----------------|--------------|-----------|------------|------------|
| Söktyp:     |                 | Operator:    |           | Sökvärde:  |            |
| Leverantör  | namn            | ▼ Innehåller | •         |            |            |
| Datumtyp:   |                 | Startdatum:  |           | Slutdatum: |            |
| Förfallodat | um              | ▼ åååå-mm-   | dd        | åååå-mm-dd |            |
| Sök         |                 |              |           | 50 AL 4    |            |
| Fakt.ID     | Leverantörsna   | imn          | Faktdatum | Förfdatum  | Att betala |
| Visa 778    | Tele2 Sverige A | B            |           |            | 0,00       |
| Visa 777    | Tele2 Sverige A | B            | 14-02-07  | 14-02-28   | 366,00     |
| Visa 776    | Tele2 Sverige A | B            | 13-12-07  | 13-12-28   | 354,00     |
| Visa 775    |                 |              |           |            | 0,00       |
| Visa 774    | Tele2 Sverige A | B            | 13-12-07  | 13-12-28   | 354,00     |
| Visa 765    | Göhlins         |              | 14-02-19  | 14-03-21   | 2 202,00   |

## 4. Visa faktura

Denna vy kommer man till efter man har klickat på Visa-länken på fakturalistan. Vyn består av fyra olika undervyer: Attest, Kontering, Logg och Värden.

#### Gemensamma knappar

#### Spara

Sparar ner de ändringar som gjorts på fakturan.

#### Avbryt

Avbryter och återställer ändringar som gjorts på fakturan.

#### Föregående/Nästa

Visar föregående/nästa sida på fakturan i fakturabilden.

#### Skapa PDF

Skapar en PDF som skickas till webbläsaren för t.ex. utskrift av fakturan.

#### Zooma

Visar en större fakturabild i fullbredd i webbläsaren.

| Fakturor - Avtal Rapporter - Fakturan ej sparad | Hugo Hallqvist 👻 | Länsförsäkringar<br>Göteborg och Bohuslän<br>404 84 Gönhog                                                                                                    | <b>Faktura</b><br>Fakturanunmer<br>Fakturadatum<br>Orgaz                             | \$<br>110506310<br>2013-12-1<br>556142-58:                    | id 1(4)<br>)9<br>12<br>50 |
|-------------------------------------------------|------------------|----------------------------------------------------------------------------------------------------|--------------------------------------------------------------------------------------|---------------------------------------------------------------|---------------------------|
| ttest                                           |                  |                                                                                                    | Modern I<br>Box 7164<br>402 33 C                                                     | Ekonomi Göteborg Sy<br>4<br>Jöteborg                          | d AB                      |
| nledning:                                       |                  | Länsförsäkringar Tjänstepensions-<br>Pensionsplan försäkring                                                                                                    | Privatágd kapital-<br>försäkring                                                     | Företagsägd kapital-<br>försäkring                            | Summa                     |
| I<br>Godkänn Neka Bevaka                        |                  | Lópande inbetalningar 26 i 77,24<br>Nya/ändrade löpande inbetalningar<br>Englingsinbetalningar<br>Betalningsbefrielse                                                                                                    |                                                                                      |                                                               | 26 177,24                 |
|                                                 |                  | Öresavrundning                                                                                                    |                                                                                      |                                                               | - 0,24                    |
| ostnadskontering                                | Ändra            | Fakturabelopp 26 177,24                                                                                                    |                                                                                      |                                                               | 26 177,0                  |
|                                                 | Andra            | Tillgodo från föregående fakturering                                                                                                    |                                                                                      |                                                               | 0,00                      |
| Konto K P Benämning                             | Belopp           | Belopp att betala senast på förfallodagen 2014-01-01                                                                                                    |                                                                                      |                                                               | 26 177,00                 |
| 3310 Företagsförsäkringar                       | 26 177,00        | - E                                                                                                    | gar som kan påverka försä<br>aktperson. Korrigering av b<br>Kontaktperson: se bilaga | kringarna. Om ni vill än<br>selopp görs på nästa fakt         | dra<br>ura,               |
|                                                 |                  | Länsförsäkringar Liv                                                                                                    |                                                                                      |                                                               |                           |
| ittestkedjan                                    | Ändra            | Postadress Sáte Firma/org<br>106 50 Stockholm Stockholm Liauförså<br>Stockholm Länsförså<br>Bankgiro: 5968 - 5941                                                                                                    | pr<br>tringar Liv Försäkringsaktiebola<br>tringar Fondliv Försäkringsaktie           | g (publ) 516401-6627<br>bolag (publ) 516401-8219<br>Vik och   | riv!                      |
| ivå 1                                           |                  | Bankgirot                                                                                                    | INBETALNING/GIR                                                                      | ERING AVI                                                     |                           |
| Hugo Hallqvist                                  |                  | Med denna avi kan du batala på alla bankkontor eller via.<br>• Bankgiro                                                                                                    | inbet avgi                                                                           | t (itylis av banken)                                          | CR                        |
|                                                 |                  | Arvander du Bankgirots Leverantorsbetainingsrutin (LB)<br>ange nedanstående referensnr.                                                                                                    |                                                                                      |                                                               |                           |
|                                                 |                  | Hot according and a care of the second second s | Förfallodatum                                                                        |                                                               |                           |
|                                                 |                  | Om inte denna avi används vid betalning,<br>ange referensnurmer 8110506310936                                                                                                    | 2014-01-01                                                                           |                                                               |                           |
|                                                 |                  | Om inter denna avi anväxds vid bestäning,<br>ange referenssammer 8110596310936<br>Faba besignov (vid preinig)<br>VAR GOD SOM INCA ANDRINGAR MICOS (ANDEN KAN                                                                                                    | 2014-01-01<br>Til banopiton [Bets<br>5968 - 5941 L<br>INTE LANNAS PA AVIN DE         | inngsmottagare<br>änsförsäkringar Liv<br>N AVLÄSES MASKINELLT |                           |

### 4.1. Attest

I denna vy kan användaren attestera fakturan. Den är uppbyggd med tre knappar för de olika beslut som användaren kan ta, om man nekar eller bevakar behöver man också fylla i en text i fältet för kommentar.

#### Godkänn

Godkänner fakturan.

#### Neka

Nekar fakturan, kräver att man fyllt i en kommentar.

#### Bevaka

Markerar fakturan för bevakning, kräver kommentar.

#### Kommentar

Fält för att ange kommentar med anledning till attestbeslut.

| « Lista                | Attest                      | Kontering      | Logg   | Värden |
|------------------------|-----------------------------|----------------|--------|--------|
| Attest                 |                             |                |        |        |
| Vill du go<br>Anlednin | dkänna eller<br>I <b>g:</b> | neka denna fak | ttura? |        |
|                        |                             |                |        |        |
| Godkär                 | n Neka                      | Bevaka         |        |        |

| Kostnadsko | ontering |   |                      | Ändra     |
|------------|----------|---|----------------------|-----------|
| Konto      | к        | Р | Benämning            | Belopp    |
| 6310       |          |   | Företagsförsäkringar | 26 177,00 |

| Attestkedjan             | Ändra |
|--------------------------|-------|
| Nivå 1<br>Hugo Hallqvist |       |

Under rubriken "Kostnadskontering" syns den del av konteringen som inte innehåller standardkonton för leverantörsskuld och moms. Detta för att man snabbt skall kunna avgöra redan på första sidan om konteringen är korrekt. Vill man ändra konteringen klickar man på Ändra och tas då till Konteringsvyn.

Det är endast den/de som i attestkedjan är redo för att attestera fakturan som kan göra det. Attestkedjan syns längst ner på vyn. Varje medlem i kedjan kan ha olika status som indikeras med följande färger:

#### Orange

Personen är redo för att attestera fakturan.

#### Grön

Personen har godkänt fakturan.

#### Röd

Personen har nekat fakturan.

#### Blå

Personen har markerat fakturan för bevakning.

### 4.2. Kontering

I denna vy visas fakturans kompletta kontering och den kan också redigeras om man har rättighet för det. Om fakturans kontering är godkänd måste man först låsa upp den genom att klicka på "Ändra". För att lägga till en ny konteringsrad fyller man i formuläret och trycker på "Lägg till".

För att ändra en befintlig trycker man på länken "Ändra" till höger på den aktuella raden och ändrar sedan i formuläret innan man trycker på "OK".

När konteringen ser ut som du vill trycker du på "Godkänn" för att låsa konteringen.

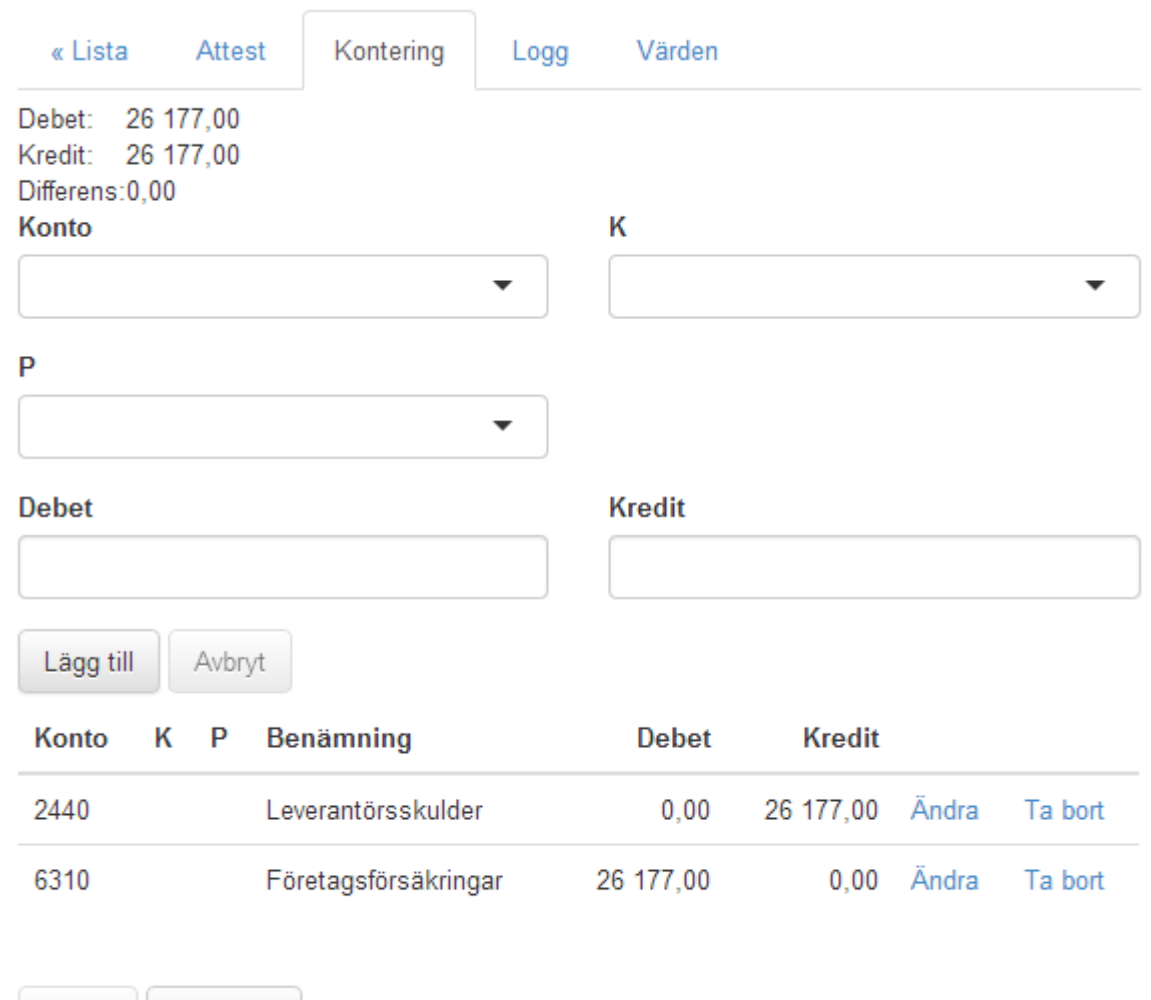

Ändra Godkänn

Konteringen är ej godkänd, godkänn genom att klicka på 'Godkänn'

### 4.3. Logg

Vyn innehåller information kring händelser på fakturan. Den beskriver vad som har hänt, när det inträffade och vem som gjorde det. Det finns också möjlighet att lagra fritext för att på så sätt skapa anteckningar kring fakturan.

| « Lista    | Attest   | Kontering  | Logg | Värden                     |         |
|------------|----------|------------|------|----------------------------|---------|
| Tid        |          | Användare  | e    | Тур                        | Fritext |
| 2014-07-09 | 15:55:21 | Hugo Hallq | vist | Kontering ändrad           |         |
| 2014-07-09 | 15:52:13 | Hugo Hallq | vist | Kontering godkänd          |         |
| 2014-02-08 | 05:47:42 | Hugo Hallq | vist | Kontering ändrad           |         |
| 2014-02-08 | 05:46:31 | Hugo Hallq | vist | Attestkedja godkänd        |         |
| 2014-02-08 | 05:46:29 | Hugo Hallq | vist | Kontering godkänd          |         |
| 2014-02-08 | 05:46:17 | Hugo Hallq | vist | Fakturainformation godkänd |         |
| 2014-01-20 | 07:42:27 | Hugo Hallq | vist | Faktura skapad             |         |

#### Kommentar:

| Lägg till |  |  |  |
|-----------|--|--|--|

### 4.4. Värden

Vyn värden innehåller fält för grundinformationen på fakturan, exv belopp och datum. För att ändra på ett värde trycker man på "Ändra", vilket låser upp formuläret, genomför sina förändringar och trycker sen på "Godkänn".

| « Lista                      | Attest              | Konter | ing L    | _ogg  | Värden |      |               |  |
|------------------------------|---------------------|--------|----------|-------|--------|------|---------------|--|
| Leverantörs<br>Länsförsäkrin | namn<br>gar i Uppsa | la     |          |       |        |      |               |  |
| Fakturanr                    |                     |        | Fakturad | latum |        |      | Förfallodatum |  |
| 811050631                    | 0936                |        | 2013-12  | 2-12  |        |      | 2014-01-01    |  |
| Att betala                   |                     |        |          |       | Moms   |      |               |  |
| 26 177,00                    |                     |        |          |       | 0,00   |      |               |  |
| Valuta                       |                     | Kurs   |          |       | Inh    | emsl | kt belopp     |  |
| Bokföringsda                 | atum                |        |          |       |        |      |               |  |
|                              |                     |        |          |       |        |      |               |  |
| Ändra                        | Godkänn             |        |          |       |        |      |               |  |

## 5. Inställningar för användare

Inställningarna en användare själv kan göra nås ifrån webben under menyn som visas när man trycker på användarens namn uppe till höger.

Här finns möjlighet att ändra lösenord, namn och e-mail. Gör de ändringar som önskas och tryck på knappen spara för att lagra ändringarna.

| Lösenord                |
|-------------------------|
| Befintligt lösenord:    |
|                         |
| Nytt lösenord:          |
|                         |
| Bekräfta nytt lösenord: |
|                         |
| Spara                   |
|                         |
| Övrigt                  |
| Förnamn:                |
| Hugo                    |
| Efternamn:              |
| Hallqvist               |
| Email:                  |

hugo@dokad.se

Spara

### 5.1. Ersättare

Vid föräldraledighet, lång semester eller annan typ av längre frånvaro kan behovet av att låta en ersättare agera attestant i ens ställe. Denna funktionalitet återfinns under Inställningsmenyn  $\rightarrow$  Ersättare.

En person lägger in en ersättare genom att välja en annan person och ett start och slutdatum då inställningen skall gälla. Ett av eller båda datumen kan vara tomma och då gäller att ersättaren är ersättare tills raden tas bort.

Det är endast personen som ersätts som kan lägga till en ersättare för sig själv, eller ta bort en ersättare för sig själv.

|          | are            |                                                        |                                 |                                            |              |      |                | <u>Lägg till</u> |     |
|----------|----------------|--------------------------------------------------------|---------------------------------|--------------------------------------------|--------------|------|----------------|------------------|-----|
| Nr       | Skapad         |                                                        | Användare                       | Ersättare                                  | Från         | Till |                |                  |     |
| 1        | 2023-10-24 17  | 09:55                                                  | Hugo Hallqvist                  | Test Testsson                              |              |      | <u>Ta bort</u> |                  |     |
|          |                | Dii                                                    | numero Fakturaskanning 1.6.33.1 | © Dokad Software AB <u>Ankomstregistre</u> | <u>ering</u> |      |                |                  |     |
| Fakturor | ▼ Avtal Filark | Ny ersättare                                           |                                 |                                            |              | ×    |                |                  | Hug |
| Ersätta  | are            | Frcättare                                              |                                 |                                            |              | - 1  |                | <u>Lägg till</u> |     |
| Nr       | Skapad         | Laborate Olean (inhere                                 |                                 |                                            |              |      |                |                  |     |
|          | 2023-10-24 1   | Jonannes Oisson (jonan                                 | nes@dillumero.se)               |                                            |              |      | <u>Ta bort</u> |                  |     |
| 1        |                |                                                        |                                 |                                            |              |      |                |                  |     |
| 1        |                | Från och med datum                                     |                                 |                                            |              |      |                |                  |     |
| 1        |                | Från och med datum<br>2025-06-30                       |                                 |                                            |              |      |                |                  |     |
| 1        |                | Från och med datum<br>2025-06-30<br>Till och med datum |                                 |                                            |              |      |                |                  |     |

När man agerar ersättare för en annan användare, så syns detta på fakturan, både i attestkedjan och i fakturaloggen.

| Attestkedjan                                                                                              | 22191FALKOPNO 23191FALKOPNO Eget tentov ste grevng kan nite limita ok doming bleckdig. Eget tentov ste grevng         |
|----------------------------------------------------------------------------------------------------|----------------------------------------------------------------------------------------------------|
| Nivå 1<br>Hugo Hallqvist<br>Nivå 2 - 2 / 3                                                                | I FALTET NEDAN FAR ANTEORINGAR INTE GORAS<br><u>RESERVERALITOR FUSG</u> ROT<br># 34063725419 # 746 00 8 > 9366006/11# |
| Test Testsson<br>Hugo Hallqvist<br>Johannes Olsson<br>Nivä 3<br>Hugo Hallqvist (Ersatt av: Test Testsson) |                                                                                                    |
| Vermanbaar                                                                                                |                                                                                                    |
| Visa alla<br>2025-01-17 / Test Testsson (ersätter Hugo Hallqvist) (Faktura bevakad):                      |                                                                                                    |
| Inväntar kredit.                                                                                          |                                                                                                    |